## Chromebook での Meet の接続方法

①クラスルームを開き、「Meet のリンク」の URL をクリック

| 2 上<br>松葉第二小学校<br>2337                                 | 2229999   |
|--------------------------------------------------------|-----------|
| 2-2-1                                                  |           |
| Meet (31) > 7 https://meet.google.com/lookup/hinditemo |           |
|                                                        |           |
|                                                        | SACT-70-F |
| INTER O ACCOUNTS AND A DESCRIPTION                     |           |

②マイクを OFF にして「今すぐ参加」をクリック

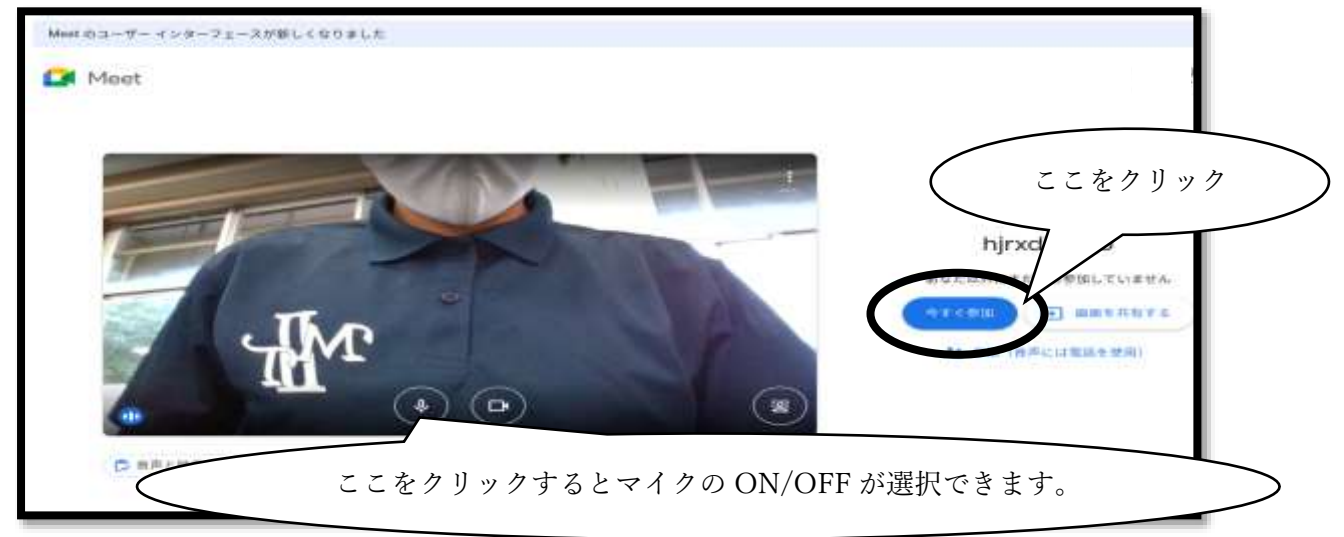

③Meet に参加→学級会が終了したら、受話器マークをクリックして退出

基本的にマイクは OFF のまま参加します。もし、伝えたいことがあれば挙手マークをクリック。

挙手マーク:意見があるときや分からない事があったときに押します。担任の合図でマイクを ON にして話します。

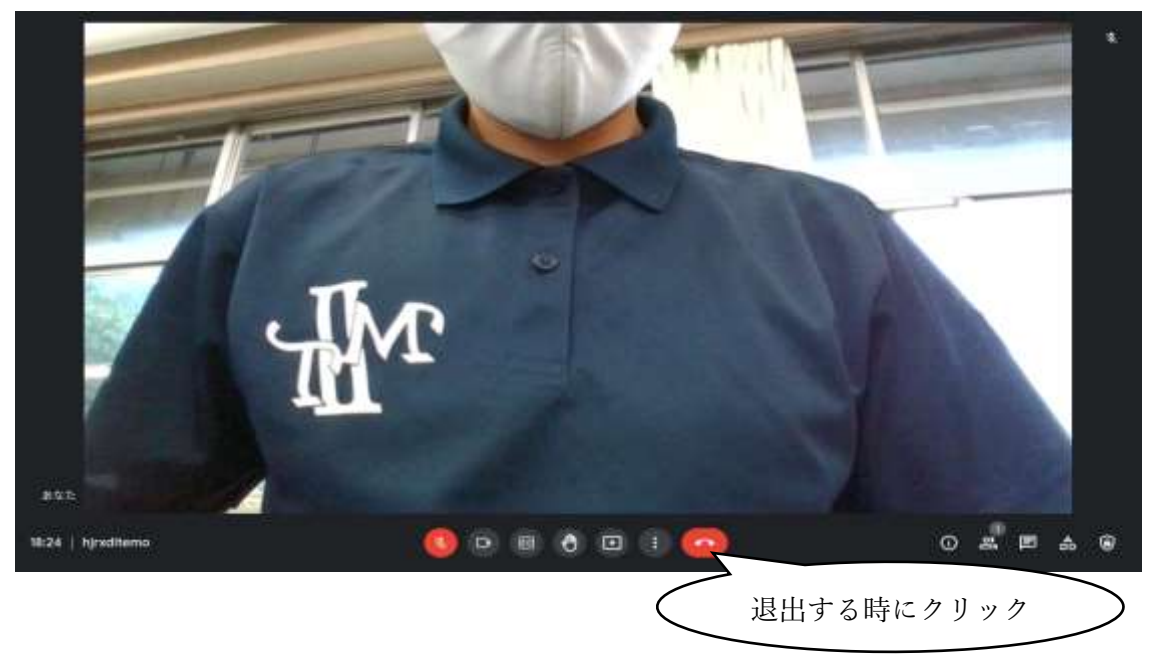